## **GUJARAT TECHNOLOGICAL UNIVERSITY**

### No.: GTU/Exam/E-Assessment/AB Viewing/8576

#### Date: 17-09-2013

### **Circular**

# <u>Subject:</u> Gunning procedure for Answer book viewing facility only in case of courses where E-Assessment is done in Summer-2013 exams.

All the institute heads are informed that the University has started answer book viewing facility for the below mentioned courses on payment basis where E-Assessment is carried out by the University.

BE 7 and 8 Sem(Theory Only) and All PG (Theory Only) [Assessment is done through E-Assessment]

This facility is opened only after the student has applied for recheck/reassess. The student is instructed to fill online form and submit such form at his/her respective institute by <u>30-09-2013</u>.

The institute is informed to accept his/her form and gun the form using admin panel only. The process of gunning and submission of challan is similar as for reassess and recheck. The last date of gunning and submission of challan is <u>05-10-2013</u>

### <u>Please note the following :-</u>

- 1) The facility is similar as for the reassessment/recheck facility.
- 2) Login into your institute admin panel with your login credentials
- 3) Click on "Gun Entry" under "Re-Check /Assess" menu and select the exam where answer sheet viewing forms to be gunned.
- 4) Select answersheet viewing radio button and gun the application forms
- 5) Verify subject, amount and click on submit button after approval.
- 6) Click on "Report" under "Re-Check/Assess" menu and take printout of the report and challan.
- 7) Click on "Lock Data" under "Re-Check /Assess" menu and verify challan no. and amount then click on submit.
- 8) Help document with screen shot is attached with this Circular.

Sd/-I/C Controller of Examinations

### Copy to:-

- 1. All Section Officers/CAO/AO/DR/AR/Programmers for information and necessary action.
- 2. Principal/Head of all the institutes affiliated with GTU for information and necessary action and request to be displayed the circular on institute notice board.
- 3. PA to Registrar for information
- 4. PA/PS to the Hon'ble VC for information

### How to use Answer sheet viewing application:

- 1. Browse URL (<u>http://www.gtuexams.in</u>).
- 2. Enter your college Username & password (the credential are same as e-inward application.)

| Gujarat Technological University<br>Ahmedabad |                 |               |  |  |  |
|-----------------------------------------------|-----------------|---------------|--|--|--|
| Admin Pa                                      | inel Login      |               |  |  |  |
|                                               | Username:       | 3333333333333 |  |  |  |
|                                               | Password        |               |  |  |  |
|                                               |                 | Enter         |  |  |  |
|                                               |                 |               |  |  |  |
| All fights reserve                            | • @ 2011 0TV, N | CARK PER      |  |  |  |

- 4. For AnsSheet Viewing Form entry:
  - a. Click on "Gun Entry" under "Re-Check Re-Assess" menu.
  - b. Select Exam, choose radio button of type then gun/enter enrollment no. on appeared text-box. Click on "Submit" button
  - c. Verify subjects and amount and click on "Submit" button for approve the form.

| C | Admin Home                                                                                                    | Re-Check\Assess    | Exam Form | Enrollment | Other | Staff |  |  |
|---|----------------------------------------------------------------------------------------------------|--------------------|-----------|------------|-------|-------|--|--|
|   | Rechecking/Reas                                                                                                    | sessment applicati | ion form  |            |       |       |  |  |
|   | Select Recheck/Reassess:<br>Select Exam : DIPL SEM 1 - Remedial JUN 201<br>Computer system has locked the data on 29-08-2413 |                    |           |            |       |       |  |  |

- 5. Check report of data :
  - a. Click on "Report" under "Re-Check Re-Assess" menu.
  - b. Select Exam, choose appropriate radio button and Click on "Submit" button for related result.
  - c. You can find student by student name or enrollment no.

| Admin Home Re-Cha                                                   | ck\Assess Exam F                                         | orm Enrollment                                                           | Other                          | Staff  |
|---------------------------------------------------------------------|----------------------------------------------------------|--------------------------------------------------------------------------|--------------------------------|--------|
| Seect Exam : DIPL<br>Exam form Type :<br>Filter Type :<br>By Name : | SEM 1 - Remedial (JUN 2<br>© Reassess OR<br>O Approved ( | 1013)<br>scheck OAnswerSheet Viewin<br>Diot Approved ® All<br>Enrollment | 9                              | Submit |
|                                                                     | Student Name will not c                                  | tisplay on list, due to some technic                                     | al issue. Please ignore the as | ime.   |
|                                                                     |                                                          |                                                                          |                                |        |

- 6. Edit/Update subjects :
  - a. Click on "Report" under "Re-Check Re-Assess" menu.
  - b. Find student for Edit/Update subjects.
  - c. Click on "Edit icon" 🏖 then select/un-select respected subjects.

|                |                                    |                            |        | 1           | 111 111 |
|----------------|------------------------------------|----------------------------|--------|-------------|---------|
| Evolment       | Name                               | Subject                    | Amount | Approvedure | Action  |
| 100263108007   | AGRIER, NTN OKPRINGH               | 150901                     | 100    |             | 4       |
| 090290103064   | ANUU DAMIS                         | 151001                     | 100    |             | - 20    |
| 6902901110558  | ASHARING SHUARDHIN JESNAGEHIN      | 151002                     | 200    |             | 10      |
| 00021601110004 | BARAD RANULAURAR BATUNDAN          | 151204 Click here for edit | L      |             | 2       |
| 000200100078   | CHARGERARRANDIANA DEVENSION        | 150903                     | 100    |             | 4       |
| 01002101105048 | OHNED WEARAND AND RUSING AL        | 150501                     | 100    |             | 4       |
| 090254115405   | CHARAPURA PUPAT (Insedenting Mark) | 150704                     | 100    |             | 10      |
| 090200109121   | OHAUCHHREADIGTHUMAR<br>PARESHERM   | 150901, 150902, 150903     | 300    |             | 2       |

d. Generate new form if required.

| nrollment B     | CheckUn-Check CheckUn-Check CheckUn-Check CheckUn-Check | Subjects I   | *        |
|-----------------|---------------------------------------------------------|--------------|----------|
| SUBJECT<br>CODE | SUDECT NAME                                             | GRADE        | SQUECT   |
| 150001          | Management - 2                                          | O            |          |
| 150901          | Electrical Machine - 2                                  | III.         | 52       |
| 100900          | Power system Analysis And Simulation                    | 11           | 36       |
| 150903          | Power Electronics - 1                                   | ET .         |          |
| 150904          | Dements Of Electrical Design                            | 00           | 10       |
| 150905          | Svitchgear                                              | CC .         | 10       |
| 151704          | Industrial Control Systems(Institute Elective-2)        | 00           |          |
|                 | Total Amount : 300                                      |              |          |
|                 | Save and GenerateForm                                   | ck here to s | ave data |

- 7. Print Report :
  - a. Click on "Report" under "Re-Check Re-Assess" menu.
  - b. Select criteria and search students.
  - c. Click on "Print Report" link .

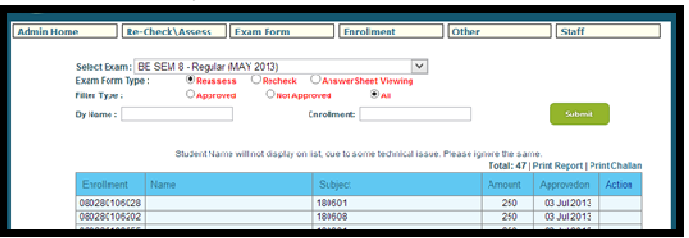

- 8. Create Challan :
  - a. Click on "Report" under "Re-Check Re-Assess" menu.
  - b. Select criteria and search students.
  - c. Click on "Print Challan" link .

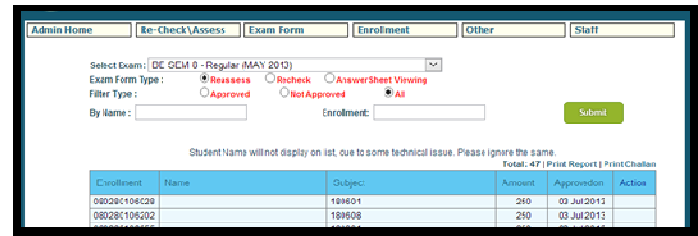

- 9. Lock Data :
  - a. Click on "Lock Data" under "Re-Check Re-Assess" menu.
  - b. Select criteria and hit on "Submit" button.

|                                                                                                    | _                                                                                              |       |       |  |  |  |  |  |  |
|----------------------------------------------------------------------------------------------------|------------------------------------------------------------------------------------------------|-------|-------|--|--|--|--|--|--|
| Admin Home Re Check\Assess Exem Form                                                                                                    | Enrollment                                                                                     | Other | Staff |  |  |  |  |  |  |
| Lock Rechecking/Reassessment                                                                                                    |                                                                                                |       |       |  |  |  |  |  |  |
| Note :                                                                                                    | Vate :                                                                                         |       |       |  |  |  |  |  |  |
| <ol> <li>Instituti cannot update say: re-de-cive-as-asarrant entry after look.</li> <li>Challan should be generated after all suddens data entry.</li> <li>Once institute look the data, no additional data excepted.</li> </ol> |                                                                                                |       |       |  |  |  |  |  |  |
| SelectExan : BE Arch. SEM 1 - Remedial (JJN 💌                                                                                                    | Select RechecoReassess .<br>® Reassess      © Rectiec &      Answer literat Viewing     Submit |       |       |  |  |  |  |  |  |
|                                                                                                    |                                                                                                |       |       |  |  |  |  |  |  |

c. Verify display data, enter challan journal no. & date then click on "Lock Data" button.

| Admi        | in Home                                                | Re-Check\Assess Exam Form                                                                                                    | Enroliment                                           | Other                           | Staff |
|-------------|--------------------------------------------------------|----------------------------------------------------------------------------------------------------|------------------------------------------------------|---------------------------------|-------|
| Loc         | k Recheck                                              | ng/Reassessment                                                                                                    |                                                      |                                 |       |
| Note :      |                                                        |                                                                                                    |                                                      |                                 |       |
| 1<br>2<br>2 | Institute can no<br>Challan should<br>Once institute I | uptate sny m-checkine-assessment entry after l<br>begenerated after all students data entry,<br>citite data, no additional data accepted. | hek                                                  |                                 |       |
|             | Select Exam (                                          | BE SEM 8 - Regular (MAY 2013)                                                                                                    | Select Recheck/Reasse<br>© Reassess O Rech<br>Submit | ss:<br>ick: O AnswerSheet Viewi | ing   |
|             | Ciam :                                                 | DE SEM 3 - Regular (MAY 2013)                                                                                                    |                                                      |                                 |       |
|             | Туре:                                                  | Revisional                                                                                                    |                                                      |                                 |       |
|             | instrute :                                             | 028- L. D. COLLEGE OF ENGNEERING, AMM                                                                                                    | EDAEAD                                               |                                 |       |
|             | Amount :                                               | 13250                                                                                                    |                                                      |                                 |       |
|             |                                                        | Data Already Locked (Challas No: 019                                                                                                    | 375812, Cata : 10 Jul 2013                           |                                 |       |

- 10. Other instructions :
- Institute have to do all procedure (Submit all forms data, Create Challan & Lock data) within given limit in result page/ dashboard.
- Institute need to upload Challan scan copy on e-inward application.
- Institute have to lock their data within given limits, no update/addition allow after lock institute data.
- If institute create DD/Cheque against re-check amount. Then they have to come in GTU Personally and do needful procedure.
- in case institute creates two Challan against same exam AnsSheet Viewing then they have to send information of both Challan to section email id.
- for any query regarding AnsSheet Viewing application please mail us on respected section email id.
- You can check the start and end date of re-check on result page under result title.
- Please use separate Challan for regular/remedial exam, AnsSheet Viewing type.
- Use Only Computer Generated Challan